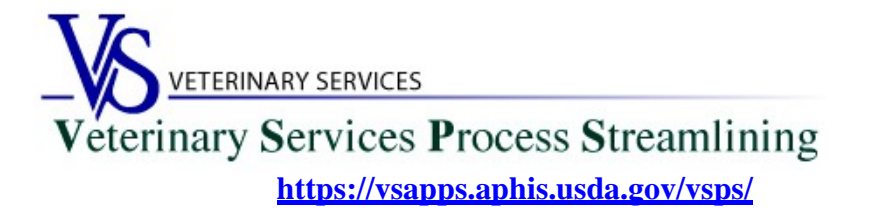

## Welcome to VSPS! Importers

Thank you for your interest in the Veterinary Service Process Streamlining (VSPS).

To use VSPS as an Importer you will need to complete the following steps:

- 1. Create a <u>Level 1 E-Auth</u> account. This level of account is used for <u>Importers</u> using the Animal Import Module.
- 2. Create a VSPS profile and request the Importer role.

## Table of Contents

| Creating a Level 1 e-Authentication Account   | 2 |
|-----------------------------------------------|---|
| Creating a VSPS Profile and Requesting a Role | 9 |

## **Creating a Level 1 e-Authentication Account**

A Level 1 e-Authentication account is used for Importers.

If you do not have an e-Authentication account, go to <u>https://www.eauth.usda.gov/</u> and apply for Level 1 access. The USDA e-Authentication website will guide you through the steps needed to create your account.

From the first screen, click on *Create an Account* link:

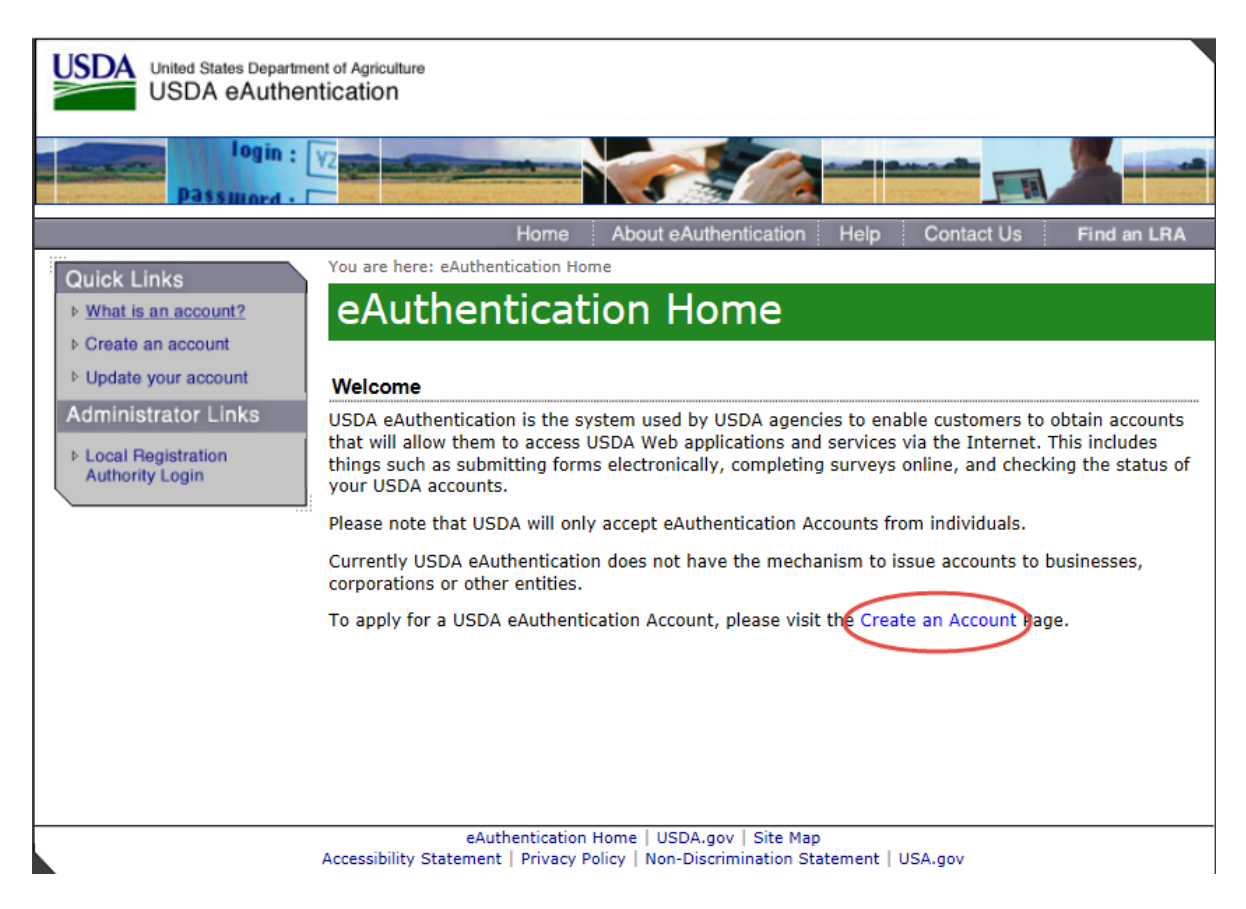

Click on the *Register for a Level 1 Account* button:

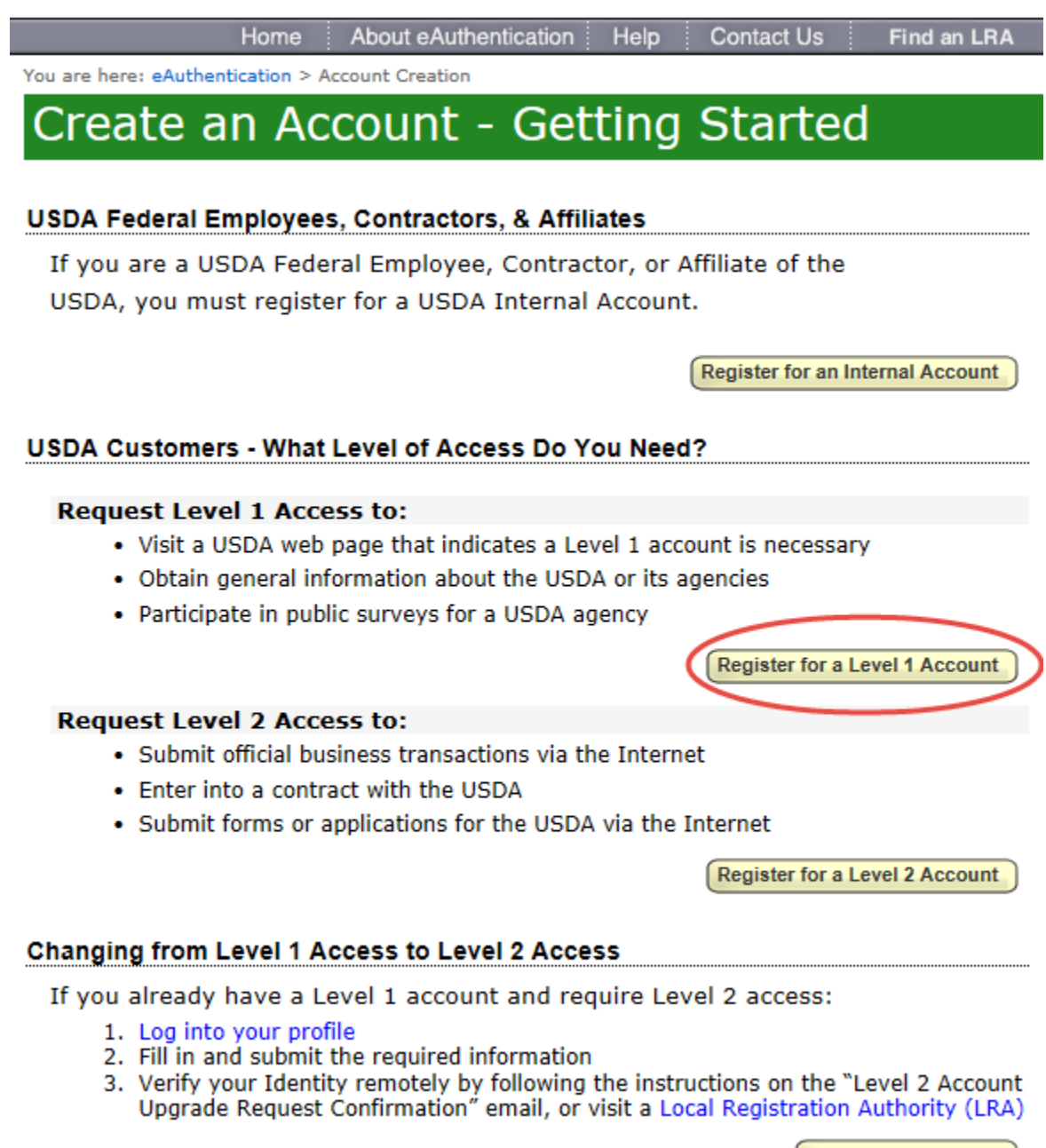

Log into Your Profile

Fill in all the required fields on the User Information form.

| You are here: eAuthentication > Acco                                                                | ount Creation > Account Request Form                                                                                                    |   |
|----------------------------------------------------------------------------------------------------|----------------------------------------------------------------------------------------------------|---|
| Register for Y                                                                                      | our Account - Level 1                                                                                                    |   |
| Form Approved OMB No. 0503-0014                                                                     |                                                                                                    |   |
| Step 1 of 4 - Level 1 Access                                                                        | s Account Registration                                                                                                    |   |
| USDA customers should<br>eAuthentication accour<br>Statement and Public B<br>personal information w | d complete the information below to create a USDA<br>nt. Please read the eAuthentication Privacy Act<br>urden Statement for more information on how your<br>ill be protected. |   |
| All required fields are re<br>and last name exactly a<br>(e.g. state driver's licens                | ed and marked by an asterisk (i.e. * ). Enter your first<br>s it appears on your Government issued photo ID<br>se).                                                           |   |
| Note: The characters < allowed for password o                                                       | > ^ :   are not allowed on this form (the character : is nly).                                                                                                    |   |
| User Information                                                                                    |                                                                                                    | ? |
|                                                                                                    | Required Field*                                                                                                    |   |
| First Name*                                                                                         |                                                                                                    |   |
| Middle Initial                                                                                      |                                                                                                    |   |
| Last Name"                                                                                          |                                                                                                    |   |
| Sumx                                                                                                |                                                                                                    |   |
| Contact Information                                                                                 |                                                                                                    | ? |
| Email*                                                                                              |                                                                                                    |   |
| Confirm Email*                                                                                      |                                                                                                    |   |
| Login Information                                                                                   |                                                                                                    | ? |
| User ID*                                                                                            |                                                                                                    |   |
| Password*                                                                                           |                                                                                                    |   |
| Confirm Password*                                                                                   |                                                                                                    |   |

Answer the Security questions and click Continue.

| Sec | urity Questions                                                                                                    |                                                                                                    | ? |
|-----|----------------------------------------------------------------------------------------------------|----------------------------------------------------------------------------------------------------|---|
|     | Please select and answer four distin<br>This information will be used to ass<br>Service options and various other s                                                                               | nct questions from the selections below.<br>sist you in using our eAuthentication Self<br>services.                                                                                |   |
|     | The Security Questions and Answer<br>method available to validate your in<br>inaccessible. Please select Question<br>to you and hard for anyone else to<br>once. For additional assistance, click | rs that you provide may be the ONLY<br>dentity if your USDA accounts become<br>ns and Answers that are easily memorable<br>guess. Each question may only be used<br>k the ? above. |   |
| 1*  | Select                                                                                                    | ~                                                                                                    |   |
|     |                                                                                                    |                                                                                                    |   |
| 2*  | Select                                                                                                    | ~                                                                                                    |   |
| 3*  | Select                                                                                                    | ✓                                                                                                    |   |
| 4*  | Select                                                                                                    | ✓                                                                                                    |   |
|     |                                                                                                    | Continue                                                                                                    | ) |

Verify your User Information and select *Submit*. If you need to update anything select *Edit*.

| You are here: eAuthentication > Account Creation > Account Request Confirmation                                                       |
|----------------------------------------------------------------------------------------------------|
| Create an eAuthentication Account                                                                                                    |
| Step 2 of 4 - Level 1 Access Account Verification                                                                                     |
| If this information is incorrect, please click the edit If the information is correct, please continue by clicking the submit button. |
| Verify User Information                                                                                                    |
| User ID:<br>Name:                                                                                                    |
| Verify Security Questions & Answers                                                                                                   |
| Q: In what city/town did your mother and father meet A:                                                                               |
| Q: What was the name of your second pet<br>A:                                                                                         |
| Q: What was the make of your first vehicle<br>A:                                                                                      |
| Q: What is the last name of your best friend from childhood<br>A:                                                                     |
| Edit Submit                                                                                                    |

Print the confirmation page for future reference.

You are here: eAuthentication > Account Creation > Account Request Confirmation

# Create an eAuthentication Account

| Ster | 3 | of  | 4 | - Print  | Confirmation | email |
|------|---|-----|---|----------|--------------|-------|
| SIC  |   | UI. | - | - FIIIII | Commanon     | eman  |

Account Created:

Your account has been created but you have one more step required to complete your registration!

Your confirmation email with the subject line, "eAuthentication - FYI -Instructions to Activate Your USDA Account With Level 1 Access", should arrive within 1 hour. Please follow the instructions in the email to complete step 4 of your registration.

| eAuthentication Account Information: |  |  |  |  |
|--------------------------------------|--|--|--|--|
| User ID:                             |  |  |  |  |
| Email:                               |  |  |  |  |

If after 24 hours you do not receive the confirmation email:

- Check the email "junk" folder, as some email applications may place this email there.
- Search for the following subject line in your email application: "eAuthentication - FYI - Instructions to Activate Your USDA Account With Level 1 Access"

Once you have located the confirmation email:

 Follow the instructions in the email to complete step 4 of your registration.

For additional information click here to review our Frequently Asked Questions.

Please print this page for future reference.

You will receive the below email from the eAuthHelpDesk (DoNotReply.ICAM@ocio.usda.gov) with the following information. Click on the *ACTIVATE MY ACCOUNT* link within 7 days of receiving the email.

| eAuthentication: FYI - Instructions to Activate Your USDA Account With Level 1 Access                                                                            |
|----------------------------------------------------------------------------------------------------|
| DoNotReply.ICAM@ocio.usda.gov<br>Today, 11:30 PM<br>You ¥                                                                                                    |
| *** Please do not reply to this email. For assistance see below ***                                                                                              |
| Step 4 of 4 - Instructions to Activate Your USDA Account with Level 1 Access                                                                                     |
| Congratulationsh, you have successfully created a USDA eAuthentication account with Level 1 access.                                                              |
| Before you can use your account with Level 1 access you must do the following:                                                                                   |
| 1. Please wait approximately 10 minutes from the receipt of this email before you activate your account with Level 1 access.                                     |
| 2. Click ACTIVATE MY ACCOUNT                                                                                                    |
| NOTE: If you have trouble accessing your activation link above, please copy and paste the following URL into your browser address bar:                           |
| https://www.eauth.usda.gov/registration/selfRegistrationActivation.aspx?ID=D31E46CB7E0648578EC6BB183E9B0BB6                                                      |
| The User ID you created is:<br>The email address you provided is:                                                                                                |
| Please retain this information for future reference.                                                                                                    |
| Once you have activated your account you will have immediate access to the USDA portals and applications that accept accounts with Level 1 access.               |
| You can also view or update your account information by clicking on the eAuthentication USER ACCOUNT HOME link.                                                  |
| NOTE: If you have trouble accessing your user account home link above, please copy and paste the following URL into your browser address bar:                    |
| https://identitymanager.eems.usda.gov/iam/im/eems/ca12/index.jsp?console.tab=Home                                                                                |
| If you need further assistance, click here to review our Frequently Asked Questions, or if you need information regarding USDA Agencies or services, click here. |
| Thank You,<br>The USDA eAuthentication Team                                                                                                    |

#### Your Level 1 e-Authentication account has been activated.

| You are here: eAuthentication > Account Creation > Account Activation        |
|------------------------------------------------------------------------------|
| Create an eAuthentication Account                                            |
|                                                                              |
| Step 4 of 4 - Account Activated                                              |
| Your account has been activated with Level 1 Acccess. Please wait 20 minutes |
| from the time of activation before using the account.                        |
| eAuthentication Account Information:                                         |
| User ID:                                                                     |
| Email:                                                                       |
|                                                                              |
| Additional Information                                                       |
| For additional information regarding your eAuthentication account, please    |
| review our Frequently Asked Questions.                                       |
| Click here to review our Frequently Asked Questions.                         |

## Creating a VSPS Profile and Requesting a Role

Log into VSPS by going to the following web address and click LOG IN:

## https://vsapps.aphis.usda.gov/vsps/

| USDA<br>United States Department of Agricultur<br>Animal and Plant Health                                                                                                    | n Inspection Service                                                                                                    | Proc                                            | inary Services<br>ess Strean                           | nlining                |
|----------------------------------------------------------------------------------------------------|----------------------------------------------------------------------------------------------------|-------------------------------------------------|--------------------------------------------------------|------------------------|
|                                                                                                    | VSPS Home                                                                                                    | About VSPS                                      | Pross Releases                                         | Contact IIs            |
| Welcome to VSPS: Veterinary S<br>VSPS provides a consistent and standard me<br>databases. This provides a more comprehens<br>quickly to any threats to animal health in the U | Services Process Streamlining<br>thod of data capture at all levels and provid<br>sive analysis tool for animal tracking and dis<br>United States.                                                                                           | )<br>les data disseminat<br>sease analysis whic | ion to the appropriate ex<br>h in turn, would allow VS | isting<br>S to respond |
| VSPS Users:<br>Login here Cogin<br>No login necessary when<br>performing a public search.<br>Use the search link to the<br>right.                                             | Don't know what to do, or how to us<br>VSPS? Click on the questions below for<br>introduction to the system.<br>• What is VSPS?<br>• What can I do using VSPS?<br>• Who should register for an account<br>• How do I register for an account | e<br>or an<br>count?<br>nt?                     | Public Sea                                             | rches:                 |
| VS Home   APHIS Home   USDA.gov<br>FOIA   Accessibility Statement   Privacy Policy                                                                                            | y   Non-Discrimination Statement   Informati                                                                                                    | ion Quality   FirstGo                           | ov   White House                                       |                        |

Login using your E-Auth username and password. Click Login.

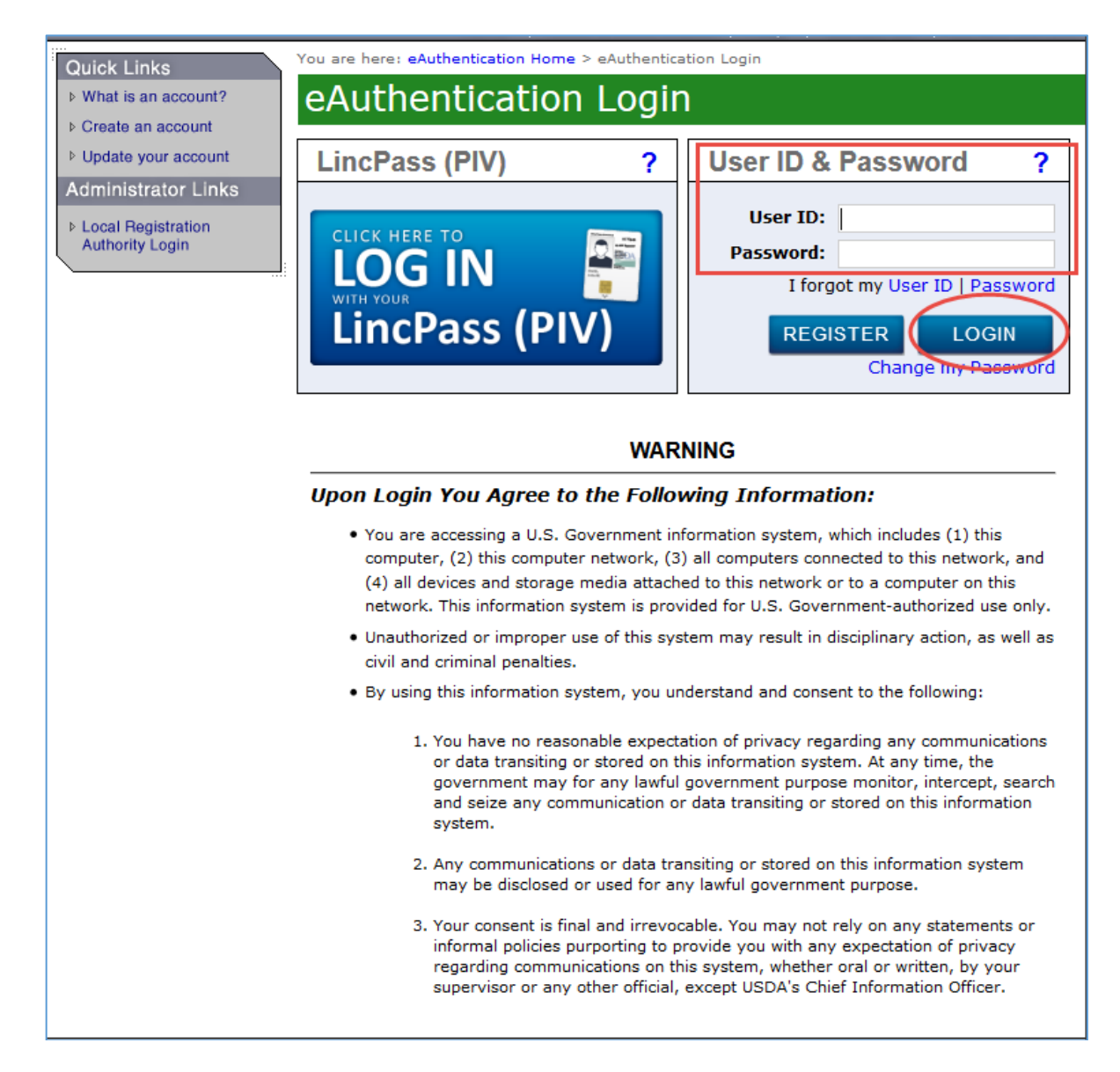

Fill out your user profile (making sure to complete all fields with a red asterisk).

| Please complete the profile contact information. |                                                     |          |               |        |             |        |  |   |
|--------------------------------------------------|-----------------------------------------------------|----------|---------------|--------|-------------|--------|--|---|
| Contact Inform                                   | Contact Information                                 |          |               |        |             |        |  |   |
| * All fields marke                               | * All fields marked with red asterisks are required |          |               |        |             |        |  |   |
|                                                  | Emoil /                                             | ddraaa * | -             |        | <b>_</b>    |        |  |   |
| Name                                             |                                                     | duress * |               | Add    | ress Inform | nation |  |   |
| Drefix                                           |                                                     |          | Address 1 *   |        |             |        |  |   |
| First Name *                                     | -                                                   |          | Address 2     |        |             |        |  |   |
| Middle Neme                                      |                                                     |          | Reatel Code * |        | _           |        |  |   |
|                                                  |                                                     |          | Postal Code * |        | _           |        |  |   |
| Last Name *                                      |                                                     |          |               |        |             |        |  |   |
| Sumx                                             |                                                     |          | State *       |        | 0           | ~      |  |   |
| Nickname                                         |                                                     |          | Country *     | United | States      |        |  | ~ |
| Maiden Name                                      |                                                     |          |               |        |             |        |  |   |
| ProfessionalTitle                                |                                                     |          |               |        |             |        |  |   |
| Business Name                                    |                                                     |          |               |        |             |        |  |   |
| Telephone Nu                                     | mber(s)                                             |          |               |        |             |        |  |   |
| -                                                |                                                     | Country  | Number        |        |             |        |  |   |
|                                                  | Туре                                                | Code     | (nnn) nnn-ni  | nnn    | Ext.        |        |  |   |
|                                                  | Mahila                                              | 1        |               |        |             |        |  |   |
|                                                  | Dhone                                               | 1        | *             |        | +           |        |  |   |
|                                                  |                                                     | 1        |               |        | +           |        |  |   |
|                                                  | Toll Fr                                             | e 1      |               |        | +           |        |  |   |
| Submit Ca                                        | ancel                                               | L        |               |        |             |        |  |   |
|                                                  | incer                                               |          |               |        |             |        |  |   |

# Select the request link next to the **<u>Importer</u>** role.

| Please request at least one role for your newly created profile.                                                                                            |                                                                                                    |  |  |  |  |  |
|----------------------------------------------------------------------------------------------------|----------------------------------------------------------------------------------------------------|--|--|--|--|--|
| If you are an accredited veterinarian please select Request State Authorization next to the word Veterinarian.                                              |                                                                                                    |  |  |  |  |  |
| Current Roles Request a Role                                                                                                    |                                                                                                    |  |  |  |  |  |
| So that VSPS may meet your needs,<br>information below. Please review the<br>that best meet(s) your needs. Please<br>you are not eligible your request will | please complete a role request from the<br>choices and only choose the option(s)<br>note that if you request a role for which<br>be denied. |  |  |  |  |  |
| AIC Administrator                                                                                                    | [Request Import Center Authorization]                                                                                                    |  |  |  |  |  |
| AIC Administrator National                                                                                                    | [Request National Authorization]                                                                                                    |  |  |  |  |  |
| AIC Coordinator                                                                                                    | [Request Import Center Authorization]                                                                                                    |  |  |  |  |  |
| AIC Financial Staff                                                                                                    | [Request Import Center Authorization]                                                                                                    |  |  |  |  |  |
| AVIC                                                                                                    | [Request Avic Area Authorization]                                                                                                    |  |  |  |  |  |
| AVIC Administrator                                                                                                    | [Request Avic Area Authorization]<br>[Request National Authorization]                                                                       |  |  |  |  |  |
| AVIC Office Staff                                                                                                    | [Request Avic Area Authorization]                                                                                                    |  |  |  |  |  |
| Animal Import Support Staff                                                                                                    | [Request Port Authorization]<br>[Request National Authorization]                                                                            |  |  |  |  |  |
| Full View NVAP                                                                                                    | [Request National Authorization]                                                                                                    |  |  |  |  |  |
| Horse Transport Administrator                                                                                                    | [Request Role]                                                                                                    |  |  |  |  |  |
| Horse Transport Coordinator                                                                                                    | [Request Role]                                                                                                    |  |  |  |  |  |
| Importer                                                                                                    | [Request Role]                                                                                                    |  |  |  |  |  |
| Interstate Administrator                                                                                                    | [Request Role]                                                                                                    |  |  |  |  |  |
| Lab Technician                                                                                                    | [Request Laboratory Authorization]                                                                                                    |  |  |  |  |  |
| Laboratory Director                                                                                                    | [Request Laboratory Authorization]                                                                                                    |  |  |  |  |  |
| Labs Administrator                                                                                                    | [Request Role]                                                                                                    |  |  |  |  |  |
| Limited View NVAP                                                                                                    | [Request National Authorization]                                                                                                    |  |  |  |  |  |
| Live Export Administrator                                                                                                    | [Request Role]                                                                                                    |  |  |  |  |  |
| Live Export Coordinator                                                                                                    | [Request Port Authorization]<br>[Request National Authorization]                                                                            |  |  |  |  |  |
| Live Import Administrator                                                                                                    | [Request Role]                                                                                                    |  |  |  |  |  |
| NVAP Administrator                                                                                                    | [Request Role]                                                                                                    |  |  |  |  |  |
| NVAP Coordinator                                                                                                    | [Request Avic Area Authorization]<br>[Request National Authorization]                                                                       |  |  |  |  |  |
| NVAP Data Entry                                                                                                    | [Request National Authorization]                                                                                                    |  |  |  |  |  |
| Product Export Administrator                                                                                                    | [Request Role]                                                                                                    |  |  |  |  |  |
| Product Export Coordinator                                                                                                    | [Request Avic Area Authorization]<br>[Request National Authorization]                                                                       |  |  |  |  |  |
| Product Import Administrator                                                                                                    | [Request Role]                                                                                                    |  |  |  |  |  |
| Product Import Coordinator                                                                                                    | [Request Avic Area Authorization]<br>[Request National Authorization]                                                                       |  |  |  |  |  |
| Quarantine Enforcement Officer                                                                                                    | [Request Import Center Authorization]                                                                                                    |  |  |  |  |  |
| Riverdale/Regional Staff                                                                                                    | [Request Role]                                                                                                    |  |  |  |  |  |
| State Office Data Entry                                                                                                    | [Request State Authorization]<br>[Request National Authorization]                                                                           |  |  |  |  |  |
| State Regulatory Official                                                                                                    | [Request State Authorization]                                                                                                    |  |  |  |  |  |
| System Administrator                                                                                                    | [Request Role]                                                                                                    |  |  |  |  |  |
| Veterinarian                                                                                                    | [Request State Authorization]                                                                                                    |  |  |  |  |  |
| Veterinary Medical Officer                                                                                                    | [Request Avic Area Authorization]<br>[Request Port Authorization]                                                                           |  |  |  |  |  |
| Web Services Client                                                                                                    | [Request Web Service Authorization]                                                                                                    |  |  |  |  |  |